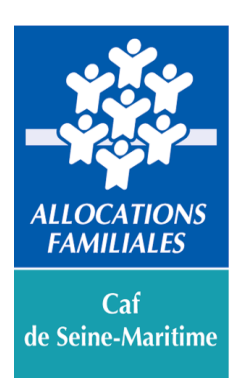

# APPEL A PROJETS JEUNES 2018

Fiche support pour déposer un projet sur

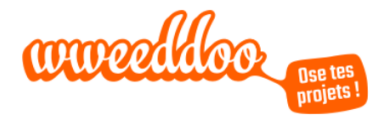

## La candidature de votre projet est à compléter sur le site Wweeddoo

LES PROJETS \*
LES PARTENAIRES \*
AIDE

Tous les projets
Appels à projets

PARTICIPER À L'APPEL À PROJETS

Les étapes à la complétude du projet via Wweeddoo :

Pour déposer votre projet dans le cadre de l'appel à projets « Jeunes » de la Caf de Seine-Maritime, deux portes d'entrées sont possibles :

- Côté « Appels à projets » : listing de ceux qui sont en cours.
- Côté « Partenaires » : sur la page de la Caf de Seine-Maritime (attention des Caf d'autres départements ont également une page).

Vous pouvez ensuite lancer votre projet en sélectionnant l'item correspondant.

\*\*\*\*\*

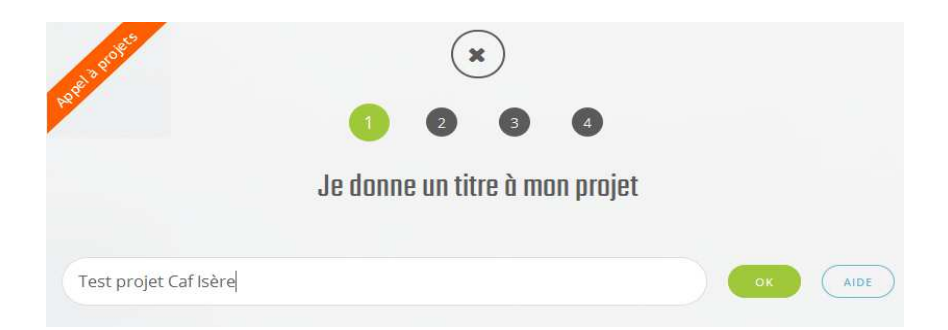

Cette étape correspond à l'intitulé de votre projet.

 $\rightarrow$  À noter que le bandeau orange en haut à gauche, rappel que vous répondez bien à un appel à projets. Pour votre cas, celui de la Caf de Seine-Maritime.

|                 | *                                                       |
|-----------------|---------------------------------------------------------|
|                 | 🗧 🚺 📀 💿 🕘 Je décris mon projet en quelques mots (pitch) |
| « J'ai envie de | »                                                       |

Vous devez décrire rapidement votre projet (De quoi s'agit-il ?).

|                                                                                                    |           |                        | K)       |         |       |    |  |
|----------------------------------------------------------------------------------------------------|-----------|------------------------|----------|---------|-------|----|--|
|                                                                                                    | ÷ (       | 2                      | 3        | 4       |       |    |  |
|                                                                                                    | Je choisi | s <mark>un thèm</mark> | e pour r | non pro | jet * |    |  |
|                                                                                                    |           |                        |          |         |       |    |  |
| NON TURNE                                                                                                    |           |                        |          |         |       |    |  |
| MON THÈME                                                                                                    |           |                        |          |         | -     | ОК |  |
| MON THÈME                                                                                                    |           |                        |          |         |       | ОК |  |
| MON THÊME<br>Content of the second second seco |           |                        |          |         |       | ок |  |

\*\*\*\*\*

Préciser la thématique principale que vous avez retenu pour votre projet (un seul thème possible).  $\rightarrow$  À noter que les thèmes retenus dans l'appel à projets de la Caf sont associés au logo de la Caf.

\*\*\*\*\*

|                                                     |                | ×                                  | )                                                        |
|-----------------------------------------------------|----------------|------------------------------------|----------------------------------------------------------|
|                                                     |                | 9 2                                | 3 4                                                      |
|                                                     |                | Brav                               | o !                                                      |
|                                                     | Pour pour      | suivre ton projet, tu dois mainter | nant créer un compte ou te connecter.                    |
|                                                     |                |                                    | AVEC FACEBOOK                                            |
| <b>On se connaît déjà ?</b><br>Bienvenue chez toi ! | Email          |                                    | Jamais venu ?<br>Enfin ! on t'attendait.<br>Je suis: *   |
|                                                     |                |                                    | O Un porteur de projet * O Un animateur * O Un soutien * |
|                                                     | Mot de passe   |                                    | Nom *                                                    |
| J'ai oublié mon mot de passe                        |                |                                    | Prénom *                                                 |
| Se souvenir de moi                                  |                | No.                                |                                                          |
| <u> </u>                                            | JE ME CONNECTE |                                    | Date de naissance *                                      |
|                                                     |                |                                    | format : 31/12/1980<br>Téléphone mobile *                |

Vous devez maintenant vous identifier. C'est une étape indispensable pour poursuivre sa demande. Le compte doit être créé par le **référent du projet**.

Les renseignements demandés sont : nom et prénom du référent, son numéro de téléphone, son mail et un mot de passe.

#### \*\*\*\*

| wweedlloo                                                                                                    | Bonjour                                                                                                    |
|----------------------------------------------------------------------------------------------------|----------------------------------------------------------------------------------------------------|
| Bienvenue sur wweeddoo<br>Vous venez de créer votre compte. Il ne vous reste qu'à l'activer et<br>faire officiellement partie de la communauté wweeddoo.<br>Afin d'activer votre compte, <u>suivez ce lien</u> . | <br>Félicitations, tu viens de créer le projet « Test projet Caf Isère » sur<br>wweeddoo.<br>Il doit maintenant être validé par notre équipe. Tu recevras un email<br>pour te confirmer sa validation au plus tard sous 3 jours. |
| Pour rappel votre login est : votre adresse mai<br>À très bientôt,<br>Léa,                                                                                                    | À très bientôt,<br>Léa,<br>L'équipe wweeddoo,<br><u>contact@wweeddoo.com</u>                                                                                                    |
| L'équipe wweeddoo,<br>contact@wweeddoo.com                                                                                                    | Ears avancer mon projet                                                                                                    |

Un mail d'activation de votre compte Wweeddoo est envoyé sur votre adresse mail, vous devez suivre le lien.  $\rightarrow$  À noter que l'adresse mail renseignée est également votre « login » pour se connecter au compte Wweeddoo.

Un second mail, vous informe que vous serez, sous un délai de 3 jours, contacté par l'équipe de Wweeddoo afin d'échanger sur votre projet et vous permettre de passer aux étapes suivantes. L'équipe Wweeddoo pourra également vous conseiller (les jeunes et le référent) sur la présentation de votre projet.

| *                                                                                                    |
|----------------------------------------------------------------------------------------------------|
| Bravo !                                                                                                    |
|                                                                                                    |
| wweeddoo est heureux de te remettre ton 1er badge « Créateur »<br>Pour te tenir au courant des dernières actualités, des projets en cours et bénéficier du réseau<br>wweeddoo, rejoins-vite la communauté sur Facebook I Tout le monde t'attend déjà. |
| WWeeddoo                                                                                                    |

Une fois cette phase validée, vous pouvez poursuivre la complétude de votre projet et vous familiariser avec l'environnement Wweeddoo.

|                 |                    |                                                    |                                                            | ****                                         | *****                                                     | *****                                                            | ***                                                    |                                                           |                                                  |              |
|-----------------|--------------------|----------------------------------------------------|------------------------------------------------------------|----------------------------------------------|-----------------------------------------------------------|------------------------------------------------------------------|--------------------------------------------------------|-----------------------------------------------------------|--------------------------------------------------|--------------|
|                 |                    |                                                    |                                                            |                                              |                                                           |                                                                  |                                                        |                                                           |                                                  |              |
|                 |                    |                                                    |                                                            |                                              |                                                           |                                                                  |                                                        |                                                           |                                                  |              |
| 1               | LES PRO            | DJETS ♥ LE                                         | S PARTENAIRES 🔻                                            | AIDE                                         | anneell                                                   | book Dise tes<br>projets !                                       | JE LANCE I                                             | MON PROJET                                                | Aurélie 🥊                                        | • Q          |
| MES NO          | IFICATIONS         | MES                                                | INFOS                                                      | MES PROJET                                   | rs M                                                      | IES MESSAGES                                                     | PRIVÉS                                                 | MES COMMEN                                                | TAIRES                                           | MES ATELIERS |
| Accueil / Table | u de bord / Mes    | s projets / Page                                   | de modification de r                                       | non projet Tes                               | st projet Caf Isère                                       | 2                                                                |                                                        |                                                           |                                                  |              |
|                 |                    |                                                    |                                                            |                                              | Bienv                                                     | enue !                                                           |                                                        |                                                           |                                                  |              |
|                 | Ça y e<br>le<br>mé | est, tu passes<br>souhaites. Ell<br>éthode qui t'a | aux choses série<br>le se présente so<br>idera à bien stru | uses ! Cette<br>us la forme<br>cturer tes id | page te perm<br>d'un QQOQCF<br>lées et à réuse<br>t'entoi | et de construi<br>? (quoi, qui, où<br>sir ton projet.<br>urent ! | ire et améliorer<br>ı, quand, comm<br>Ne lâche rien, c | ton projet autan<br>ent, combien, por<br>ompte sur toi et | t de fois que tu<br>urquoi), une<br>sur ceux qui |              |
|                 |                    |                                                    |                                                            | wu                                           | Ø∕ AIDE                                                   | TÉLÉCH                                                           | ARGER                                                  |                                                           |                                                  |              |

L'espace « mon compte », vous permet de :

- Gérer vos informations personnelles et bancaires (les bancaires ne sont pas nécessaires dans le cadre de cet appel à projets).
- Consulter vos notifications.
- Envoyer et recevoir des messages privés de vos amis.
- Envoyer et recevoir des commentaires publics.
- Créer un projet, le modifier.

| M ES N OTIFICATIONS MES INPOS                                                                                                    | in the Price Jerra                                                              | MES MESSAGES PRIVES                                                                                                    | M ES C OM MENTALRES M ES A TEU ER S                                                                                                    |                                                                                                    |
|----------------------------------------------------------------------------------------------------|---------------------------------------------------------------------------------|----------------------------------------------------------------------------------------------------|----------------------------------------------------------------------------------------------------|----------------------------------------------------------------------------------------------------|
| Mes informations person                                                                                                    | nelles                                                                          |                                                                                                    | · VOIR MON PROFIL PUBLIC                                                                                                    | Dans la rubrique « Mes infos »,<br>vous devez renseigner les                                                                                                    |
| <ul> <li>Informations principales</li> </ul>                                                                                                    |                                                                                 |                                                                                                    |                                                                                                    | informations suivantes :                                                                                                    |
| Ma photo                                                                                                    | Nom                                                                             |                                                                                                    | Prénom                                                                                                    |                                                                                                    |
|                                                                                                    |                                                                                 |                                                                                                    |                                                                                                    |                                                                                                    |
|                                                                                                    |                                                                                 |                                                                                                    |                                                                                                    | l e nom et les coordonnés du                                                                                                    |
|                                                                                                    | Emall *                                                                         |                                                                                                    |                                                                                                    | référent de la structure et du                                                                                                    |
| CH DISIS UNE PH DTO                                                                                                    |                                                                                 |                                                                                                    |                                                                                                    | arouno (dóià roncoignó lore do                                                                                                    |
|                                                                                                    | Téléphone mobile *                                                              |                                                                                                    | Date de naissance                                                                                                    | l'inscription)                                                                                                    |
|                                                                                                    |                                                                                 |                                                                                                    | 01/01/1980                                                                                                    |                                                                                                    |
|                                                                                                    |                                                                                 |                                                                                                    | format: 31/12/1980                                                                                                    |                                                                                                    |
|                                                                                                    | Code postal *                                                                   |                                                                                                    | Ville                                                                                                    |                                                                                                    |
|                                                                                                    | 38000                                                                           |                                                                                                    |                                                                                                    |                                                                                                    |
| din de pouvoir recevoir des contributions par pro<br>m de l'organisme                                                                                                    | messe de soutien financier de la                                                | a part de nos partenaires, ton pro<br>Nom du contact dans l'or<br>Prénom - Nom                                                                         | ojet dolt štre soutanu par une association ou un organisme.<br>rganisme                                                                                                    | Les coordonnés de votre gestionnaire <b>(obligatoire pour</b>                                                                                                    |
| Afin de pouvoir recevoir des contributions per pro-<br>lom de l'organisme<br>dresse                                                                                                    | nesse de soutien financier de la                                                | a part de nos partenaires, ton pro                                                                                                    | ojet doit être soutanu par une association ou un organisme.<br>rgarisme<br>Ville<br>Grenoble                                                                                                    | Les coordonnés de votre<br>gestionnaire (obligatoire pour<br>versement de l'aide<br>financière).                                                                                                    |
| Afin de pouvoir recevoir des contributions par pro-<br>kom de l'organisme                                                                                                    | nesse de soutien financier de la                                                | a part de nos partenalires, ton pr<br>Nom du contact dans l'or<br>Prénom - Nom<br>Code postal<br>Tel                                                   | ojet dolt štre soutanu par une association ou un organisme.<br>rgarisme<br>Ville<br>Grencole                                                                                                    | Les coordonnés de votre<br>gestionnaire <b>(obligatoire pour</b>  <br><b>versement de l'aide</b><br>financière).                                                                                                    |
| Afin de pouvoir recevoir des contributions par pro<br>om de l'organisme<br>dresse                                                                                                    | nesse de soutien financier de la                                                | A part de nos partenaires, ton pro                                                                                                    | ojet doit ŝtre soutaru par une association ou un organisme.<br>rgarisme<br>Ville<br>Grenoble                                                                                                    | Les coordonnés de votre<br>gestionnaire (obligatoire pour<br>versement de l'aide<br>financière).                                                                                                    |
| Afin de pouvoir recevoir des contributions par pro Nom de l'organisme Adresse Mail Informations secondaires Cas informations von permistire de riem plir ton pro Lin profil complet augmente fortament ta visibilité e je auss passionné(e) par : Je sport, la musique, les jeux viddos, les voyage  | nesse de soutien financier de la                                                | a part de nos partenalires, ton pre<br>Nom du contact dans for<br>Prénom - Nom<br>Code postal<br>Tel<br>Sur wweeddoo j'espêre<br>Réaliser mon rêvs, tr | njet dolt štre soutanu par une association ou un organisme.<br>rganisme Ulile Grenoole Via UV ISAM DER                                                                                                    | Les coordonnés de votre<br>gestionnaire (obligatoire pour l<br>versement de l'aide<br>financière).<br>Vous pouvez également<br>renseigner les informations<br>secondaires (facultatif dans le                                  |
| Afin de pouvoir recevoir des contributions par pro Nom de l'organisme Adresse Mail I Informations secondaires Ces informations yont permistre de riem pir ton pro Lin profil complet augmente fortament ta visibilité e le sport, la musique, les jeux vicidos, les voyages Dhoisir un réseau social | nesse de soutien financier de la<br>ni public.<br>La crédibilité de ton projet. | A part de nos partenaires, ton pr<br>Nom du contact dans fo<br>Prénom - Nom<br>Code postal<br>Tel<br>Bur wweeddoo j'espère :<br>Réaliser mon rève, tr  | sjet dolt åtre soutaru par une association ou un organisme.<br>rgarisme Ville Grenoble Ville Ville | Les coordonnés de votre<br>gestionnaire (obligatoire pour le<br>versement de l'aide<br>financière).<br>Vous pouvez également<br>renseigner les informations<br>secondaires (facultatif dans le<br>cadre de l'appel à projets). |

| Bienvenue !                                                                                                    |
|----------------------------------------------------------------------------------------------------|
| Ça y est, tu passes aux choses sérieuses ! Cette page te permet de construire et améliorer ton projet autant de fois que tu<br>le souhaites. Elle se présente sous la forme d'un QQOQCP (quoi, qui, où, quand, comment, combien, pourquoi), une<br>méthode qui t'aidera à bien structurer tes idées et à réussir ton projet. Ne lâche rien, compte sur toi et sur ceux qui<br>t'entourent ! |
| WW AIDE TÉLÉCHARGER                                                                                                    |

Une fois votre projet monté et validé, il peut passer en mode « construction » sur le site. Les étapes QQOQCP (qui, quoi, où, quand, combien et pourquoi) sont donc à renseigner :

Étape 1 « Le type de projet ». Dans le cadre de cet appel à projets, le projet doit obligatoirement être collectif.

#### \*\*\*\*

## Étape 2 « Quoi ?» :

- La photo du projet : vous pouvez illustrer votre projet par une photo (elle n'est pas obligatoire, mais peut rendre votre projet plus vivant).
- Le thème précédemment renseigné peut être modifié (il doit répondre au cahier des charges de l'appel à projets).
- Le « Pitch ton projet » également renseigné précédemment peut être modifié.
- La description de votre projet : à quoi répond-il ? (diagnostic), ses caractéristiques, son état d'avancement, les résultats ainsi que l'impact attendu.

N'oubliez pas de renseigner : à qui va bénéficier le projet (prévision du nombre de filles et de garçons bénéficiaires (ainsi que leurs âges)) et qui sont les partenaires associés.

#### \*\*\*\*

## Étape 3 « Qui ?» :

- La photo du groupe est facultative. Si vous souhaitez en mettre une, votre référent de projet doit avoir votre autorisation à tous (droit à l'image).
- Nom de votre groupe.
- Nom (encadré Etablissement scolaire) et adresse de votre structure référente (peut-être différente du gestionnaire).
- Décrivez votre groupe (le nombre de filles et de garçons ainsi que vos âges).

#### \*\*\*\*

## Étape 4 « Où ?» :

- Quels sont les lieux clés de votre projet ?
- Où sera réalisé le projet ?
- Quel est le territoire concerné par votre projet ? (avec une description de son contexte).

## Étape 5 « Quand ? » :

• Mentionnez la date de fin de campagne. Celle-ci correspond à la date limite de dépôt du projet :

Le 30 mars 2018

## Attention : Tout dossier hors délai ne sera pas étudié.

 $\rightarrow$  À cette date, votre projet sera considéré comme terminé.

• Renseignez la date de réalisation du projet (Début et fin).

\*\*\*\*

## Étape 6 « Comment ?» :

- Préciser votre place (à vous les jeunes) dans la construction et la réalisation du projet ainsi que celle de vos familles.
- Expliquez l'organisation et la planification dans le temps de votre projet : les étapes, les actions que vous menez...
- Décrivez la communication que vous souhaitez mettre en œuvre autour de votre projet.

\*\*\*\*

## Étape 7 « Pourquoi ?» :

- Quelles sont vos motivations ?
- Quels sont les objectifs du projet ?
- Quels sont les indicateurs d'évaluation ? (en fonction des objectifs fixés)
- Quelles sont les perspectives à l'issue du projet ?

#### \*\*\*\*

## Étape 8 « De quoi ai-je besoin ? » :

Dans le cadre de cet appel à projets, la mention « je rêve d'être soutenu par... » doit être cochée et renseignée :

- Nom du soutien : la Caf de Seine-Maritime.
- Pourquoi et comment ?: montant de la subvention sollicitée et éventuellement l'appui technique par les conseillers techniques d'action sociale de votre territoire pour le montage du projet).

#### \*\*\*\*\*

## Étape 9 « Communication » (facultatif):

Il est possible de communiquer sur votre projet avec les réseaux sociaux utilisés dans vos structures.

#### \*\*\*\*

## Étape 10 « Les actualités » :

Les avancées de votre projet peuvent être communiquées tout au long de la campagne.

#### \*\*\*\*

## Étape 11 « Publier votre projet » :

Cette étape, vous permet de rendre visible votre projet sur le site (permet à la Caf de le voir).

\*\*\*\*

Étape 12 « Transmettre les documents complémentaires » (étape obligatoire): Un budget prévisionnel signé. Si vous n'avez jamais bénéficié de financements de la Caf ou en cas de modification de votre structure, vous devrez également transmettre :

- Pour une association :
  - Récépissé de déclaration à la Préfecture.
  - Numéro SIREN / SIRET.
  - Statuts.
  - Relevé d'identité bancaire, postal ou caisse d'épargne.
  - Liste datée des membres du Conseil d'administration et du Bureau.
- Pour une collectivité territoriale :
  - Arrêté préfectoral portant création d'un Epci et détaillant le champ de compétence.
  - Numéro SIREN / SIRET.
  - Statuts pour les Epci (détaillant les champs de compétences).
  - Relevé d'identité bancaire.

#### Ces documents seront demandés par la Caf le cas échéant

#### \*\*\*\*

## Étape 13 « L'instruction du projet » (étape obligatoire) :

Le projet est étudié par le service Appui aux partenaires.

- En cas d'avis favorable :
  - Si le projet est jugé recevable au label Innov'action 2018, une invitation sera envoyée pour venir présenter son projet, à la Caf, le **3 Mai 2018.**
  - Dans tous les cas ;
    - La Caf affiche son soutien financier sur Wweeddoo.
    - Une notification du montant des subventions accordées sera adressée aux porteurs de projet. Un acompte sera versé à la structure porteuse du projet.

## • En cas d'avis défavorable:

• La Caf notifie son désaccord de financer le projet par courrier.

#### \*\*\*\*\*

## Étape 14 « L'évaluation» (étape obligatoire) :

Une évaluation sera transmise par la Caf, en version dématérialisée, suite à l'attribution des fonds. Celle-ci sera à renvoyer à la Caf afin de **procéder au paiement de la totalité des fonds en année N+1**.

Pour toute information complémentaire, vous pouvez contacter la Caf à l'adresse suivante :

subventions-prets-partenaires.cafseine-maritime@caf.cnafmail.fr

ou contacter directement le conseiller technique de votre territoire.